# **Premium HRM**

Διαχείριση Ανθρώπινου Δυναμικού & Μισθοδοσίας

Ειδικά Θέματα Παραμετροποίησης

ΕΜΜΙΣΘΟΙ ΔΙΚΗΓΟΡΟΙ

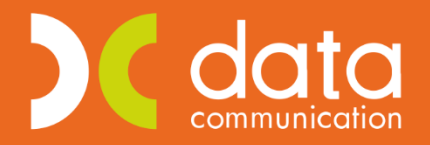

Microsoft Partner

- Microsoft

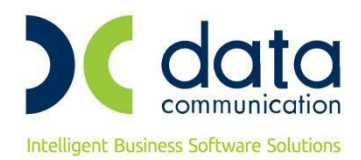

Πριν την είσοδο σας στην εφαρμογή πατήστε το πλήκτρο «Live Update» ώστε να ενημερώσετε την εφαρμογή με την έκδοση **3.00.78**.

# ΕΜΜΙΣΘΟΙ ΔΙΚΗΓΟΡΟΙ

#### ΕΓΚΥΚΛΙΟΣ e- <u>E.Φ.K.A : 47/16-10-2020</u>

«Απεικόνιση στην Αναλυτική Περιοδική Δήλωση (Α.Π.Δ.) της ασφάλισης των απασχολούμενων στον ιδιωτικό τομέα και Ν.Π.Ι.Δ. δικηγόρων με έμμισθη εντολή, από 01/01/2020, σε εφαρμογή των άρθρων 45 και 31 του ν.4670/2020».

**Σχετ:** Η υπ. αριθμ. 28/2017 εγκύκλιος του e-E.Φ.Κ.Α..

Σύμφωνα με τις διατάξεις των **άρθρων 4** και **5** του **ν. 4578/2018 (Φ.Ε.Κ. 200/τ. Α΄)** καθώς και **45** και **31** του **ν. 4670/2020** (**Φ.Ε.Κ. 43/τ. Α΄)** όπως αυτές τροποποιούν προγενέστερες διατάξεις, σχετικά με την ασφάλιση στους **κλάδους Επικουρικής ασφάλισης** και **Πρόνοιας** του τ. Ε.Τ.Ε.Α.Ε.Π., των απασχολουμένων στον ιδιωτικό τομέα και Ν.Π.Ι.Δ. **δικηγόρων με έμμισθη εντολή**, παρέχουμε νέες οδηγίες ως προς την απεικόνιση της ασφάλισής τους στην Α.Π.Δ.

Η εισφορά υπέρ επικουρικής ασφάλισης για την εν λόγω κατηγορία ασφαλισμένων, από 01/01/2019 έως 31/12/2019, υπολογίζεται επί του εκάστοτε ισχύοντος κατώτατου βασικού μισθού άγαμου μισθωτού.

Για την διαχείριση των ήδη υποβληθέντων με Α.Π.Δ. ασφαλιστικών στοιχείων της ανωτέρω χρονικής περιόδου θα ακολουθήσουν νεότερες οδηγίες του αρμόδιου φορέα.

Από **01/01/2020**, για την καταβολή των ασφαλιστικών εισφορών, οι αυτοτελώς απασχολούμενοι, οι ελεύθεροι επαγγελματίες και οι **έμμισθοι δικηγόροι** του οικείου τομέα του **κλάδου επικουρικής ασφάλισης** του τ. Ε.Τ.Α.Α. και του **κλάδου Πρόνοιας** του τ. Ε.Τ.Ε.Α.Ε.Π, κατατάσσονται σε τρεις (3) ασφαλιστικές κατηγορίες, στις οποίες αντιστοιχεί ποσό **μηνιαίας** ασφαλιστικής εισφοράς.

Τα ανωτέρω ποσά μηνιαίας ασφαλιστικής εισφοράς **επιμερίζονται κατά 50% για τον εντολέα και κατά 50% για τον** ασφαλισμένο.

<u>Ως χρόνος έναρξης εφαρμογής της νέας διαδικασίας απεικόνισης, ορίζεται η 01/10/2020 (μισθολογική περίοδος</u> <u>Οκτωβρίου 2020). Για την διαχείριση προγενέστερων μισθολογικών περιόδων θα ακολουθήσουν οδηγίες με</u> <u>νεότερο έγγραφό του αρμόδιου φορέα.</u>

Λόγω του ότι η απεικόνιση της ασφάλισης στην Α.Π.Δ. πραγματοποιείται με ενιαίο τρόπο (σε μια εγγραφή) ανά μήνα για όλους τους κλάδους (Κύριας Σύνταξης, Υγειονομικής Περίθαλψης, Επικουρικής ασφάλισης και Πρόνοιας), διαμορφώθηκαν νέοι «Κωδικοί Δραστηριότητας», «Κωδικοί Ειδικότητας» και «Κωδικοί Πακέτων Κάλυψης» (Κ.Π.Κ.) από τον αρμόδιο φορέα και τα οποία έχουν ενσωματωθεί στη βάση της εφαρμογής.

 Έστω ότι απασχολείτε έναν έμμισθο δικηγόρο ο οποίος επιθυμεί να ενταχθεί στην 1<sup>η</sup> Ασφαλιστική κατηγορία επικουρικής ασφάλισης και πρόνοιας (χωρίς εξαιρέσεις).

Στο παράδειγμα έχει επιλεγεί ως πακέτο κάλυψης το 0072 το οποίο φέρει ως ποσοστά 14,47% για τον εργαζόμενο και 23,13% για τον εργοδότη.

Για την απεικόνιση των Δώρων Χριστουγέννων και Πάσχα καθώς και του Επιδόματος Αδείας χρησιμοποιούνται αποκλειστικά ο Κ.Π.Κ. 099 (ή 089 σε περίπτωση εξαίρεσης του συγκεκριμένου προσώπου από την ασφάλιση του κλάδου ασθένειας - σε είδος και σε χρήμα - λόγω υποχρεωτικής υπαγωγής του σε φορείς ασφάλισης που διατηρούν αυτοτέλεια π.χ. Ε.Δ.Ο.Ε.Α.Π.).

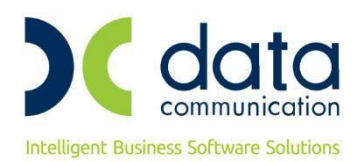

#### <u>Βήμα 1°</u>

Καταχωρείτε τον ΚΑΔ, τον κωδικό ειδικότητας και το πακέτο κάλυψης στην υποσελίδα **«Εργασ./ Σελ 2»** του εργαζόμενου αφού έχετε καταχωρήσει ημερομηνία λήξης στην προγενέστερη καταχώρηση.

Η εικόνα της υποσελίδας «Εργασ./ Σελ 2» του εργαζόμενου θα πρέπει να φέρει την κάτωθι μορφή:

| КАД |         |        |                  |                |          |          |             |           |                      |  |  |
|-----|---------|--------|------------------|----------------|----------|----------|-------------|-----------|----------------------|--|--|
|     | A/A KAA | K.Α.Δ. | Κωδ. Ειδικότητας | Πακέτο Κάλυψης | % Εργαζ. | % Εργοδ. | Ημ. Έναρξης | Ημ. Λήξης | Ειδικές Περιπτ. Ασφ. |  |  |
|     | 1       | 0042   | 000161           | 0072           | 14,4700  | 23,1300  | 01/10/20    |           |                      |  |  |
|     | 2       | 0051   | 000160           | 0099           | 9,2200   | 17,8800  | 01/10/20    |           |                      |  |  |
|     | 1       | 0810   | 000810           | 0063           | 16,4700  | 21,1300  | 01/01/20    | 30/09/20  |                      |  |  |
|     |         |        |                  |                |          |          |             |           |                      |  |  |

#### <u>Βήμα 2°</u>

Από το μενού της εφαρμογής **«Εργαζόμενοι/Πίνακες/Ασφαλιστικοί Οργανισμοί»** δημιουργείτε ασφαλιστικό οργανισμό κύριας ασφάλισης (ασθένεια σε είδος και χρήμα). Λόγω του ότι τα ποσοστά επικουρικής ασφάλισης και πρόνοιας δεν αθροίζονται στις μικτές αποδοχές αλλά υπολογίζονται ως σταθερά ποσά ανεξαρτήτως ημερών ασφάλισης, θα πρέπει να αφαιρέσετε τα αντίστοιχα ποσοστά από τα ποσοστά που αντιστοιχούν στο πακέτο κάλυψης που θα επιλέξετε για τον εργαζόμενο.

Επειδή στο παράδειγμα μας έχει επιλεγεί ως πακέτο κάλυψης το 0072 το οποίο φέρει ως ποσοστά 14,47% για τον εργαζόμενο και 23,13% για τον εργοδότη, ενεργείτε ως κάτωθι.

Τα ποσοστά επικουρικής ασφάλισης είναι 3,25% για τον εργαζόμενο και 3,25% για τον εργοδότη και τα ποσοστά πρόνοιας είναι 2% για τον εργαζόμενο και 2% για τον εργοδότη.

Συνεπώς,

| Εισφορές Εργαζόμενου : | 14,47 % (ποσοστό πακέτου κάλυψης 0072)       |
|------------------------|----------------------------------------------|
|                        | - 3,25 % (ποσοστό επικουρικής ασφάλισης)     |
| _                      | - 2,00 % (ποσοστό πρόνοιας)                  |
|                        | <b>9,22 %</b> (ποσοστό εισφορών εργαζόμενου) |
| Εισφορές Εργοδότη :    | 23,13 % (ποσοστό πακέτου κάλυψης 0072)       |
|                        | - 3,25 % (ποσοστό επικουρικής ασφάλισης)     |
| _                      | - 2,00 % (ποσοστό πρόνοιας)                  |
|                        | <b>17,88 %</b> (ποσοστό εισφορών εργοδότη)   |

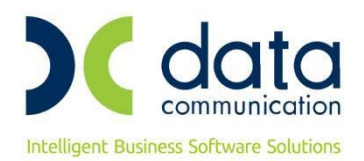

Ο ασφαλιστικός οργανισμός που θα δημιουργήσετε θα πρέπει να φέρει την κάτωθι μορφή:

| Εργαζόμενοι                   | 👹 Ασφαλιστικοί Οργανισμοί                                                                                                    |
|-------------------------------|----------------------------------------------------------------------------------------------------|
|                               | Αντιστοίχιση Ασφ. Οργαγ. μειωμένης αποσχόβησης Αντινησική Ασφ. Ποινονισμοί                                                                                                    |
|                               | Γενικά Εξαιρ. Αποδοχές Εξαιρ. Πεδία                                                                                                    |
|                               | <b>Κωδικός</b> 0072                                                                                                    |
|                               | Περιγραφή ΕΜΜΣΘΟΙΔΙΚΗΓΟΡΟΙ 1ης-1ης Επιδοτείται;                                                                                                    |
|                               | Ξενόγλωσση Περιγραφή Πακέτο Κάλυψης                                                                                                    |
|                               |                                                                                                    |
|                               | Ασφ. Ταμ/Επαγγ.Οργαν. ΑΣΦΑΛΙΣΤΙΚΟ ΤΑΜΕΙΟ Τύπος Δικηγόρων                                                                                                    |
|                               | Εισφ. σε Τεκμ. Αποδοχές ΝΑΙ Υπολογίζεται στο ΦΜΥ                                                                                                    |
|                               | Εμφάνιση στην Βεβαίωση Αποδοχών                                                                                                    |
|                               | Φορέας Αποδοχών (Δημοσίου)                                                                                                    |
|                               |                                                                                                    |
|                               | Εργαζόμενου Εργοδότη                                                                                                    |
| a Μισθοδοσία                  | Ημ/νία Ημ/νία % Ποσό (Αναλογικό / Εισφορά % Ποσό (Αναλογικό / Εισφορά Σύνολο %                                                                                                    |
| 🙊 Εργαζόμενοι                 |                                                                                                    |
| 🚴 Βάρδιες                     |                                                                                                    |
| 岸 Έντυπα - Βεβαιώσεις         |                                                                                                    |
| 强 Οικονομικές Αναφορές        |                                                                                                    |
| ञ्च Πολιτικές Μισθών          | Automa Dan                                                                                                    |
| 🛃 'Έργα - Κέντρα Κόστους      | Εργαζόμενου Εργαδότη                                                                                                    |
| 🛜 Προϋπολογισμός - Προβλέψεις | Από Ημ/νία         Έως Ημ/νία         Πριν το 1993         Μετά το 1993         Μετά το 1993         Ελάκιστο         Πλασμ. Αποδ. ΔΠΥ           01/01/20         6.500,00         6.500,00         6.500,00         6.500,00         6.500,00 |
| 着 Office Management           |                                                                                                    |
| 🔄 Επικοινωνίες                |                                                                                                    |
|                               |                                                                                                    |
| Εργαζόμενοι                   | 📸 Ασφαλιστικοί Οργανισμοί                                                                                                    |
|                               | Αντιστοίνιση Δασ. Πρωτιν. μεκωιένης αποσχάθησης Αντινοτισή Δασ. Πρωτικαιού                                                                                                    |
|                               | Γενικά Εξαιρ. Αποδοχές Εξαιρ. Πεδία                                                                                                    |
|                               | Εξαφούμενοι Τύποι Αποδοχών Εργαζομένου Εξαφούμενοι Τύποι Αποδοχών Εργοδότη                                                                                                    |
|                               | Περιγραφή Περιγραφή<br>Αποζομίωσο Αδείος                                                                                                    |
|                               | Αποζημίωση Απόλυσης Αποζημίωση Απόλυσης                                                                                                    |
|                               |                                                                                                    |
|                               |                                                                                                    |
| Ειδικότητες                   |                                                                                                    |
|                               |                                                                                                    |
|                               |                                                                                                    |
|                               | Εξαιρούμενα Είδη Αποδοχών Εργαζομένου Εξαιρούμενα Είδη Αποδοχών Εργοδότη                                                                                                    |
| Υποκαταστήματα ΙΚΑ            | Περιγραφή                                                                                                    |
| 🤽 Μισθοδοσία                  |                                                                                                    |
| 👼 Εργαζόμενοι                 |                                                                                                    |
| 🚴 Βάρδιες                     |                                                                                                    |
| 🛱 Έντυπα - Βεβαιώσεις         |                                                                                                    |
| 强 Οικονομικές Αναφορές        |                                                                                                    |

#### Προσοχή: Θα πρέπει να επιλέξετε την τιμή «Δικηγόρων» στο πεδίο «Τύπος».

Αποθηκεύετε πατώντας F12 ή το κουμπί «Καταχώρηση» από το βασικό μενού της εφαρμογής.

Ανάλογα θα κινηθείτε όποιο πακέτο κάλυψης και αν επιλέξετε που περιλαμβάνει επικουρική ασφάλιση και πρόνοια και θα αφαιρέσετε από τα ποσοστά που αυτό φέρει τα ποσοστά αυτών, ήτοι 3,25% για τον εργαζόμενο και 3,25% για τον εργοδότη (επικουρική ασφάλιση) και 2% για τον εργαζόμενο και 2% για τον εργοδότη (πρόνοια), όπως ακριβώς στο παράδειγμα μας.

Αν επιλέξετε κάποιο πακέτο κάλυψης από το οποίο θα εξαιρείται η επικουρική ασφάλιση ή η πρόνοια τότε θα αφαιρέσετε μόνο το ποσοστό αυτής που συμπεριλαμβάνεται στο πακέτο κάλυψης που θα επιλέξετε.

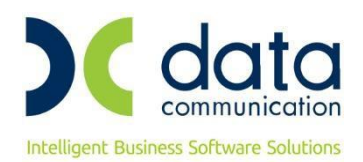

#### <u>Βήμα 3°</u>

Από το μενού της εφαρμογής **«Εργαζόμενοι/Πίνακες/Ασφαλιστικοί Οργανισμοί»** δημιουργείτε ασφαλιστικό οργανισμό επικουρικής ασφάλισης. Ο κλάδος επικουρικής ασφάλισης δεν υπολογίζεται στα Δώρο Πάσχα, Δώρο Χριστουγέννων και Επίδομα Αδείας.

Ο ασφαλιστικός οργανισμός που θα δημιουργήσετε θα πρέπει να φέρει την κάτωθι μορφή:

| Εργαζόμενοι                                                                                                    | 📸 Ασφαλιστικοί Οργανισμοί 🔯                                                                                                    |
|----------------------------------------------------------------------------------------------------|----------------------------------------------------------------------------------------------------|
| 🖻 - 📮 Πίγαικες                                                                                                    | Αντιστοίχιση Ασφ. Οργαν. μειωμένης απασχόλησης Αντιγραφή Ασφ. Οργανισμού                                                                                                    |
|                                                                                                    | Γενικά Εξαιρ. Αποδοχές Εξαιρ. Πεδία                                                                                                    |
|                                                                                                    | Κωδικός 1ΑΚΕ                                                                                                    |
|                                                                                                    | Περιγραφή 1η ΑΚ ΕΜΜΙΣΘΩΝ ΔΙΚΗΓΟΡΩΝ Επιδοτείται                                                                                                    |
|                                                                                                    | _ενογιώσση Ιεριγραφη<br><b>Γίδος Ταπείου</b> ΚΑ<br>ΚΑ                                                                                                    |
|                                                                                                    | Κατηγορία Ταμείου ΕΠΙΚΟΥΡΙΚΟ                                                                                                    |
|                                                                                                    | Ασφ.Ταμ/Επαγγ.Οργαν. ΑΣΦΑΛΙΣΤΙΚΟ ΤΑΜΕΙΟ Τύπος Δικηγόρων                                                                                                    |
|                                                                                                    | Εισφ. σε Τεκμ. Αποδοχές ΝΑΙ Υπολογίζεται στο ΦΜΥ                                                                                                    |
|                                                                                                    | κωδ. Ανάλ. Κρατ. Προϋπολ. Μείωση % Κλάδου Κύριας Σύνταξης                                                                                                    |
| 4.0.Y.                                                                                                    | Φαρέας Αποδοχών (Δημοσίου)                                                                                                    |
|                                                                                                    | Ιστορικότητα Ασφαλιστικών Οργανισμών                                                                                                    |
| 02 March Tarala                                                                                                    | Εργαζόμενου Εργοδότη                                                                                                    |
|                                                                                                    | Ημ/νία Ημ/νία % Ποσό (Αναιλογικό / Εισφορά % Ποσό (Αναιλογικό / Εισφορά %<br>Έναρξης Λήξης Εισφορών(Εισφορών) Σταθερό) βάσει πεδίου Εισφορών Εισφορών Σταθερό) βάσει πεδίου υπέρ ΛΑΕΚ Εισφορών                                                                                                    |
| <u>ω</u> Εργαζόμενοι                                                                                                    | 01/06/22 .0000 19:50 TAGEPO .0000 19:50 TAGEPO .0000                                                                                                    |
| 🚴 Βάρδιες                                                                                                    | 01/10/20 31/05/22 ,0000 21,00 ΣΤΑΘΕΡΟ ,0000 21,00 ΣΤΑΘΕΡΟ ,0000 ,0000                                                                                                    |
| 😾 Έντυπα - Βεβαιώσεις                                                                                                    |                                                                                                    |
| 强 Οικονομικές Αναφορές                                                                                                    |                                                                                                    |
| 🖳 Πολιτικές Μισθών                                                                                                    |                                                                                                    |
| 📴 Έργα - Κέντρα Κόστους                                                                                                    | Ανώτατα Όρια<br>Εργαζόμενου Εργοδότη                                                                                                    |
| 📚 Προϋπολογισμός - Προβλέψεις                                                                                                    | Από Ημ/νία Έως Ημ/νία Πριν το 1993 Μετά το 1993 Πριν το 1993 Μετά το 1993 Εἰάχιστο Πίλασμ. Αποδ. ΔΠΥ<br>01/01/20 9.999.999.99 9.99 9.99 9.99 9.99 9.99                                                                                                    |
| 🖶 Office Management                                                                                                    |                                                                                                    |
| Ξ Επικοινωνίες                                                                                                    |                                                                                                    |
| Εργαζόμενοι<br>Τρόποι Υπολογισμού ΦΜΥ<br>Πολιτική Παρουσιών βάσει Βαρδιών/Ωραρίων<br>Ωράρια Εργασίας<br>Επιδύματα<br>Μαφαλατικά Οργανισμοί<br>Πρώτική Γαρουσιών<br>Αυτολογίας αποχώρησης<br>Χώρος<br>Υώρος<br>Τρίματα<br>Εφγα<br>Βάσεις<br>Έργα<br>Βάσεις<br>Έργα<br>Βάσεις<br>Έντυπα - Βεβαιώσεις<br>Οικονομικές Αναφορές<br>Πολιτικές Ηισθών<br>Έργα - Κέντρα Κόστους | Εξαρούμεναι Τύπαι Αποδοχές         Εξαρούμεναι Τύπαι Αποδοχών Εργαζομένου         Εξαρούμεναι Τύπαι Αποδοχών Εργαζομένου         Εξαρούμεναι Τύπαι Αποδοχών Εργαζομένου         Εξαρούμεναι Τύπαι Αποδοχών Εργαζομένου         Εξαρούμεναι Τύπαι Αποδοχών Εργαζομένου         Εξαρούμεναι Τύπαι Αποδοχών Εργαζομένου         Εξαρούμεναι Τύπαι Αποδοχών Εργαζομένου         Εξαρούμεναι Τύπαι Αποδοχών Εργαζομένου         Εξαρούμεναι Τύπαι Αποδοχών Εργαζομένου         Εξαρούμεναι Τύπαι Αποδοχών Εργαζομένου         Εξαρούμεναι Τύπαι Αποδοχών Εργαζομένου         Εξαρούμεναι Τύπαι Αποδοχών Εργαζομένου         Εξαρούμενα Είδη Αποδοχών Εργαζομένου         Εξαρούμενα Είδη Αποδοχών Εργαζομένου         Εξαρούμενα Είδη Αποδοχών Εργαζομένου         Εξαρούμενα Είδη Αποδοχών Εργαζομένου         Εξαρούμενα Είδη Αποδοχών Εργαζομένου         Εξαρούμενα Είδη Αποδοχών Εργαζομένου         Εξαρούμενα Είδη Αποδοχών Εργαζομένου         Εξαρούμενα Είδη Αποδοχών Εργαζομένου         Εξαρούμενα Είδη Αποδοχών Εργαζομένου         Εξαρούμενα Είδη Αποδοχών Εργαζομένου         Εξαρούμενα Είδη Αποδοχών Εργαζομένου         Εξαρούμενα Είδη Αποδοχών Εργαζομένου         Εξαρούμενα Είδη Αποδοχών Εργαζομένου         Εξαρούμενα Είδη Αποδοχών Εργαζομένου         Να στο διάς |
| S Office Management                                                                                                    |                                                                                                    |
|                                                                                                    |                                                                                                    |

Προσοχή: Θα πρέπει να επιλέξετε την τιμή «Δικηγόρων» στο πεδίο «Τύπος».

Αποθηκεύετε πατώντας F12 ή το κουμπί «Καταχώρηση» από το βασικό μενού της εφαρμογής.

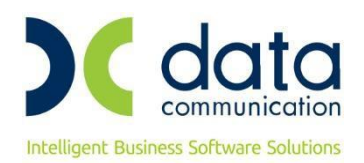

#### <u>Βήμα 4°</u>

Από το μενού της εφαρμογής «Εργαζόμενοι/Πίνακες/Ασφαλιστικοί Οργανισμοί» δημιουργείτε ασφαλιστικό οργανισμό πρόνοιας. Ο κλάδος πρόνοιας δεν υπολογίζεται στα Δώρο Πάσχα, Δώρο Χριστουγέννων και Επίδομα Αδείας.

Ο ασφαλιστικός οργανισμός που θα δημιουργήσετε θα πρέπει να φέρει την κάτωθι μορφή:

| Ξργαζόμενοι                                                                                                    | 📸 Ασφαλιστικοί Οργανισμοί 🛛 🖾                                                                                                    |
|----------------------------------------------------------------------------------------------------|----------------------------------------------------------------------------------------------------|
| - 📮 Πίνακες                                                                                                    | Αντιστοίχιση Ασφ. Ποναν. μειωμένης αποτχόθησης Αντινορισό Ασφ. Πονανισμού                                                                                                    |
|                                                                                                    | Γενικά Εξαιρ. Αποδοχές Εξαιρ. Πεδία                                                                                                    |
|                                                                                                    | Κωδικός ΙΔΚΠ                                                                                                    |
|                                                                                                    | Περιγραφή Τη ΑΚ ΠΡΟΝΟΙΑΣ ΕΜΜΙΣΘΩΝ ΔΙΚΗΓΟΡΩΝ Επιδοτείται;                                                                                                    |
|                                                                                                    | Ξενόγλωσση Περιγραφή Πακέτο Κάλυψης                                                                                                    |
|                                                                                                    | Είδος Ταμείου ΚΑ ΚΑΕ                                                                                                    |
|                                                                                                    | Κατηγορία Ταμείου ΠΡΟΝΟΙΑΣ Περιγραφή ΚΑΕ                                                                                                    |
|                                                                                                    |                                                                                                    |
|                                                                                                    |                                                                                                    |
|                                                                                                    | Κωδ. Ανάλ. Κρατ. Προυπολ. Μείωση % Κλάδου Κύριας Σύνταξης                                                                                                    |
| <mark>-</mark> Δ.Ο.Υ.                                                                                                    | Φορέας Αποδοχών (Δημοσίου)                                                                                                    |
|                                                                                                    | Ιστορικότοτα Ασταρίματινών Ορυστικών                                                                                                    |
|                                                                                                    | Εργαζόμενου Εργοδότη                                                                                                    |
| 🐇 Μισθοδοσία                                                                                                    | Ημ/νία Ημ/νία % Ποσό (Αναλογικό / Εισφορά % Ποσό (Αναλογικό / Εισφορά Σύνολο %                                                                                                    |
| 🔒 Εργαζόμενοι                                                                                                    | Εναμετής ληγείε Εισφορων Εισφορών 2 τασερο) σουεί πεσίου Εισφορών 2 τασερο) σουεί πεσίου στερινικέκ Εισφορών                                                                                                    |
| 🚴 Βάρδιες                                                                                                    | 1 01/10/20 ,0000 13,00 ΣΤΑΘΕΡΟ ,0000 13,00 ΣΤΑΘΕΡΟ 0,0000 ,0000                                                                                                    |
|                                                                                                    |                                                                                                    |
| μα τεντυπα - Βεβαιωσεις                                                                                                    |                                                                                                    |
| 强 Οικονομικές Αναφορές                                                                                                    |                                                                                                    |
| 🖳 Πολιτικές Μισθών                                                                                                    |                                                                                                    |
| 💷 Έρνα - Κέντρα Κόστους                                                                                                    | Ανώτατα Όρια                                                                                                    |
|                                                                                                    | Εργαζόμενου Εργοδότη<br>Από Ημ/νία Έως Ημ/νία Πριν το 1993 Μετά το 1993 Πριν το 1993 Μετά το 1993 Εϊλάχιστο Πιλασμ. Αποδ. ΔΠΥ                                                                                                    |
| 😂 Προυπολογισμος - Προβλεψεις                                                                                                    | 1 01/01/20 9.999.999.99 9.999.99 9.999.99 9.999.99 9.999.99                                                                                                    |
| 👼 Office Management                                                                                                    |                                                                                                    |
| 🔄 Επικοινωνίες                                                                                                    |                                                                                                    |
|                                                                                                    |                                                                                                    |
|                                                                                                    |                                                                                                    |
| E ou m7óu su ou                                                                                                    |                                                                                                    |
| Εργαζόμενοι                                                                                                    | 🦉 Ασφαλιστικοί Οργανισμοί                                                                                                    |
| Εργαζόμενοι Ο Πνακες Ο Τρόποι Υπολογισμού ΦΜΥ                                                                                                    | 🦉 Ασφαλιστικοί Οργανισμοί 🖾<br>Αντιστοίχιση Ασφ. Οργαν. μειωμένης απασχόλησης Αντιγραφή Ασφ. Οργανισμού                                                                                                    |
| Εργαζόμενοι<br>Πίνακες<br>Τρόποι Υπολογισμού ΦΜΥ<br>                                                                                                    | Ματιστικοί Οργανισμοί           Ματιστικοί Οργανισμοί         Ν           Αντιστοίχιση Ασφ. Οργαν. μειωμένης απασχόλησης         Αντιγραφή Ασφ. Οργανισμού                                                                                                    |
| Εργαζόμενοι<br>Πίνακες<br>Τρόποι Υπολογισμού ΦΜΥ<br>Ο Πολιτική Παρουσιών βάσει Βαρδιών/Ωραρίων<br>Ωράρια Εργασίας<br>Επιδόματα                                                                                                    | Ασφαλιστικοί Οργανισμοί           Μασφαλιστικοί Οργανισμοί         Σ           Αντιστοίχιση Ασφ. Οργαν. μειωμένης απασχάλησης         Αντιγραφή Ασφ. Οργανισμού           Γενικά         Εξαιρούμενοι Τύποι Αποδοχών Εργαζομένου           Εξαιρούμενοι Τύποι Αποδοχών Εργαζομένου         Εξαιρούμενοι Τύποι Αποδοχών Εργαζομένου                                                                                                    |
| Εργαζόμενοι<br>Ο Πνοιες<br>Τρόποι Υποίογισμού ΦΜΥ<br>Ο Ποίττική Παρουσιών βάσει Βαβιών/Ωραρίων<br>Ο αρόμα Εργασίας<br>Ο αρόμα Εργασίας<br>Δασφαίτατικοί Οργονισμοί<br>Ο απο                                                                                                    | Ασφαλιστικοί Οργανισμοί       Γενικά     Εξαιρ. Αποδοχές     Εξαιρ. Πεδία       Εξαιρούμενοι Τύποι Αποδοχών Εργαζομένου     Εξαιρούμενοι Τύποι Αποδοχών Εργαζομένου       Εξαιρούμενοι Τύποι Αποδοχών Εργαζομένου     Εξαιρούμενοι Τύποι Αποδοχών Εργαζομένου       Αντιστρίμιση Αδείας     Περιγραφή                                                                                                    |
| Εργαζόμενοι<br>Τρόποι Υποίογισμού ΦΜΥ<br>Πολιτική Παρουσιών βάσει Βαρδιών/Ωραρίων<br>Ορόμα Εργασίας<br>Επιδόματα<br>Προγράμματα Επιδοτήσεων ΟΑΕΔ<br>Αυτολογία στινού το στο στο στο στο στο στο στο στο στο                                                                                                    |                                                                                                    |
| Εργαζόμενοι<br>Τρόποι Υπολογισμού ΦΜΥ<br>Τρόποι Υπολογισμού ΦΜΥ<br>Οπολιτική Παρουσιών βάσει Βαρδιών/Ωραρίων<br>Σρόφια Εργασίας<br>Επιδόματα<br>Προγράμματα Επιδοτήσεων ΦΑΕΔ<br>Αιτισλογίες αποχώρησης<br>Χώρες                                                                                                    | Ασφαλιστικοί Οργανισμοί            Γενικά         Εξαιρ. Αποδοχές         Εξαιρ. Πεδία         Αντιστοίχιση Ασφ. Οργαν. μειωμένης απασχόῆησης         Αντιγραφή Ασφ. Οργανισμού           Εξαπρούμενοι Τύποι Ατποδοχών Εργαζομένου         Εξαπρούμενοι Τύποι Ατποδοχών Εργαζομένου         Εξαπρούμενοι Τύποι Ατποδοχών Εργαζομένου         Περγγραφή           Αποζημίωση Αδείας         Αποζημίωση Αδείας         Αποζημίωση Αδείας         Αποζημίωση Αδείας           Δώρο Πάρχα         Δώρο Πάρχα         Δώρο Πάρχα         Δώρο Πάρχα                                                                                                    |
| Εργαζόμενοι<br>Τρόποι Υπολογισμού ΦΜΥ<br>Τρόποι Υπολογισμού ΦΜΥ<br>Ο Πολτική Παρουσιών βάσει Βαρδιών/Ωραρίων<br>Ωρόμα Εργασίας<br>Επιδόματα<br>Προγράμματα Επιδοτήσεων ΟΑΕΔ<br>Αιτιολογίες αποχιώρησης<br>Χώρες<br>Υποκαταστήματα<br>Τρώτατα                                                                                                    | Ασφαλιστικοί Οργανισμοί         Σ3           Γενικά         Εξαιρ. Αποδοχές         Εξαιρ. Πρεία         Αντιστοίχιση Ασφ. Οργαν. μειωμένης απασχόῆησης         Αντιγραφή Ασφ. Οργανισμού           Εξαιρούμενοι Τύποι Ατισδοχών Εργαζομένου         Εξαιρούμενοι Τύποι Ατισδοχών Εργαζομένου         Εξαιρούμενοι Τύποι Ατισδοχών Εργαζομένου         Αντιστοίχιση Ασφ. Οργαν. μειωμένης απασχόῆησης         Αντιγραφή Ασφ. Οργανισμού           Αποζημίωση Αδείας         Περιγραφή         Αποζημίωση Απόλυσης         Αποζημίωση Απόλυσης           Δώρο Πάσχα         Δώρο Πάσχα         Δώρο Πάσχα         Δώρο Πάσχα           Δώρο Πάσχα         Επόσομα Αδείας         Επόσομα Αδείας                                                                                                    |
| Εργαζόμενοι<br>Πνακες<br>Τρόποι Υπολογισμού ΦΜΥ<br>Πολιτική Παρουσιών βάσει Βαρδιών/Ωραρίων<br>Ωράρια Εργασίας<br>Επιδόματα<br>Προγράμματα Επιδοτήσεων ΟΑΕΔ<br>Ακτολογίες αποχώρησης<br>Χώρες<br>Υποκαταστήματα<br>Τμήματα<br>Ειδικότητες                                                                                                    | Ασφαλιστικοί Οργανισμοί         Σ           Γενικά         Εξαιρ. Αποδοχές         Εξαιρ. Πεδία         Αντιστοίχιση Ασφ. Οργαν. μειωμένης απασχόῆησης         Αντιγραφή Ασφ. Οργανισμού           Εξαρούμενοι Τύποι Αποδοχών Εργαζομένου         Εξαρούμενοι Τύποι Αποδοχών Εργαζομένου         Εξαρούμενοι Τύποι Αποδοχών Εργαζομένου         Εξαρούμενοι Τύποι Αποδοχών Εργαζομένου         Αντιγραφή Ασφ. Οργανισμού           Περιγραφή         Περιγραφή         Αποζημίωση Αδείας         Αποζημίωση Απόλισης         Δώρο Πάσχα         Δώρο Πάσχα         Δώρο Πάσχα         Δώρο Τάσχα         Δώρο Χριστουγέννων         Επόδομα Αδείας         Επόδομα Αδείας         Εξαρούμει Αδείας         Επόδομα Αδείας         Επόδομα Αδείας         Επόδομα Αδείας         Εξαρούμει Αδείας         Εξαρούμει Αδείας         Εξαρούμει Αδείας         Επόδομα Αδείας                                                                                                    |
| Εργαζόμενοι<br>Πνακες<br>Τρόποι Υποϊογισμού ΦΜΥ<br>Ποιλιτική Παρουσιών βάσει Βαρδιών/Ωραρίων<br>Ωράφια Εργασίας<br>Επιδόματα<br>Προγράμματα Επιδοτήσεων ΟΑΕΔ<br>Απισθεγίες αποχώρησης<br>Χώρες<br>Υποκαταστήματα<br>Τμήματα<br>Είδικότητες<br>Έργα                                                                                                    | Ασφαλιστικοί Οργανισμοί            Γενικά         Εξαιρ. Αποδοχός         Εξαιρ. Πεδία         Αντιστοίχιση Ασφ. Οργαν. μειωμένης απασχόηησης         Αντιγραφή Ασφ. Οργανισμού           Εξαρούμενοι Τύποι Αποδοχών Εργαζομένου         Περιγραφή         Εξαρούμενοι Τύποι Αποδοχών Εργαζομένου         Αντιστοίχιση Ασφ. Οργαν. μειωμένης απασχόηησης         Αντιγραφή Ασφ. Οργανισμού           Περιγραφή         Περιγραφή         Περιγραφή         Αποζημίωση Αδείας         Αποζημίωση Απόδωσης         Δώρο Πάσχα         Δώρο Πάσχα         Δώρο Τάσχα         Δώρο Τάσχα         Δώρο Χριστουγέννων         Ετίδομα Αδείας         Ετίδομα Αδείας         Ετίδομα Α                                                                                                    |
| Εργαζόμενοι<br>Πνακες<br>Τρόποι Υποϊογισμού ΦΜΥ<br>Ορόπική Παρουσιών βάσει Βαρδιών/Ωραρίων<br>Ωράρια Εργασίας<br>Επιδόματα<br>Πογράμματα Επιδοτήσεων ΟΑΕΔ<br>Αιτοιδιγίες αποχώρησης<br>Χώρες<br>Υποκαταστήματα<br>Τμήματα<br>Είωιότητες<br>Έργα<br>Βόσεις<br>Κόντους                                                                                                    |                                                                                                    |
| Εργαζόμενοι      Πίνακες     Τρόποι Υποϊογισμού ΦΜΥ     Τρόποι Υποϊογισμού ΦΜΥ     Ωράκτα Γρασιατών βάσει Βαρδιών/Ωραρίων     Ωράφια Εργασίας     Επιδόματα     Επιδόματα     Τασαλατατιοί Ουγονισμοί     Προγράμματα Επιδοτήσεων ΟΑΕΔ     Αιτοιδιγίες αποχώρησης     Χώρες     Υποκαταστήματα     Τμήματα     Ειδιώτητες     Έργα     Θέσεις     Κέντρα Κόστους     Δ.Ο.Υ.     Το σεσιζες                                                                                                    |                                                                                                    |
| Εργαζόμενοι<br>Πίνακες<br>Τρόποι Υποϊογισμού ΦΜΥ<br>Ποδιτική Παρουσιών βάσει Βαρδιών/Ωραρίων<br>Ωράρια Εργασίας<br>Επιδόματα<br>Προγράμματα Επιδοτήσεων ΟΑΕΔ<br>Αιτοιδιγίες αποχώρησης<br>Χώρες<br>Υποκαταστήματα<br>Κά<br>Κύρες<br>Κάντρα Κόστους<br>Δ.Ο.Υ.<br>Τράπεζες<br>Υποκαταστίματα ΙΚΔ<br>Υ                                                                                                    |                                                                                                    |
| Εργαζόμενοι<br>Πίνακες<br>Τρόποι Υποϊογισμού ΦΜΥ<br>Προπλιτική Παρουσιών βάσει Βαρδιών/Ωραρίων<br>Ωράρια Εργασίας<br>Επιδύματα<br>Προγράμματα Επιδοτήσεων ΟΑΕΔ<br>Αιτοιδιγίες αποχώρησης<br>Χώρες<br>Υποκαταστήματα<br>Είμιότητες<br>Έργα<br>Βέσεις<br>Κάντους<br>Δ.Ο.Υ.<br>Τράπεζες<br>Υποκαταστήματα ΙΚΑ<br>Υποκαταστήματα ΙΚΑ                                                                                                    |                                                                                                    |
| Εργαζόμενοι<br>Πνακες<br>Τρόποι Υπολογισμού ΦΜΥ<br>Πολιτική Παρουσιών βάσει Βαρδιών/Ωραρίων<br>Ωρόμαι Εργασίας<br>Επιδόματα<br>Προγράμματα Επιδοτήσεων ΟΑΕΔ<br>Αλαφαλιστικοί Οργανισμοί<br>Προγράμματα Επιδοτήσεων ΟΑΕΔ<br>Αλαφαλιστικοί Οργανισμοί<br>Υποκαταστήματα<br>Εδιωότητες<br>Έργα<br>Βέσεις<br>Κέντρα Κόστους<br>Δ.Ο.Υ.<br>Τράπεζες<br>Υποκαταστήματα ΙΚΑ<br>Μιθθοδοσία                                                                                                    | Ασφαλιστικοί Οργανισμοί         ΕΖ           Γενικά         Εξαιρ. Αποδοχάς         Εξαιρ. Πεδία         Αντιστοίχιση Ασφ. Οργαν. μειωμένης απασχόθησης         Αντιγραφή Ασφ. Οργανισμού           Εξαιρούμενοι Τύποι Αποδοχών Εργαζομένου         Περιγραφή         Αττοζημίωση Ασδίας         Αντιστοίχιση Ασφ. Οργαν. μειωμένης απασχόθησης         Αντιγραφή Ασφ. Οργανισμού           Δύρο Πόσχα         Δάρο Γλόγα         Δάρο Γλόγα         Δύρο Γλόγα         Δάρο Γλόγα           Δώρο Γλόγα         Εξαιρούμενοι Τύποι Αποδοχών Εργαζομένου         Εξαιρούμενοι Τύποι Αποδοχών Εργαζομένου         Εξαιρούμενοι Τύποι Αποδοχών Εργαζομένου         Εξαιρούμενοι Τύποι Αποδοχών Εργαζομένου         Εξαιρούμενοι Τύποι Αποδοχών Εργαζομένου         Εξαιρούμενοι Τύποι Αποδοχών Εργαζομένου         Εξαιρούμενοι Τύποι Αποδοχών Εργαζομένου         Εξαιρούμενοι Τύποι Αποδοχών Εργαζομένου         Εξαιρούμενοι Εξη Αποδοχών Εργαζομένου         Εξαιρούμενοι Εξη Αποδοχών Εργαζομένου         Εξαιρούμενοι Τύποι Αποδοχών Εργαζομένου         Εξαιρούμενοι Εξη Αποδοχών Εργαζομένου         Εξαιρούμενοι Εξη Αποδοχών Εργαζομένου         Εξαιρούμενοι Εξη Αποδοχών Εργαζομένου         Εξαιρούμενοι Εξη Αποδοχών Εργαζομένου         Εξαιρούμενοι Εξη Αποδοχών Εργαζομένου         Εξαιρούμενοι Εξη Αποδοχών Εργαζομένου         Εξαιρούμενοι Εξη Αποδοχών Εργαζομένου         Εξαιρούμενοι Εξη Αποδοχών Εργαζομένου         Εξαιρούμενοι Εξη Αποδοχών Εργαζομένου         Εξαιρούμενοι Εξη Αποδοχών Εργαζομένου         Εξαιρούμενοι Εξη Αποδοχών Εργαζομένου         Εξαιρούμενοι Εξη Αποδοχών Εργαζομένου                         |
| Εργαζόμενοι<br>Πνακες<br>Τρόποι Υποϊογισμού ΦΜΥ<br>Πρόπιτική Παρουσιών βάσει Βαρδιών/Ωραρίων<br>Ωρόφια Εργασίας<br>Επιδόματα<br>Ασφαίλατικοί Οργονισμοί<br>Προγράμματα Επιδοτήσεων ΟΑΕΔ<br>Αλτισλογίες αποχώρησης<br>Χώρες<br>Υποικαταστήματα<br>Ειδικότητες<br>Έργα<br>Βέσεις<br>Κέντρα Κόστους<br>Δ.Ο.Υ.<br>Τράπεξες<br>Υποκαταστήματα ΙΚΑ<br><b>Μισθοδοσία</b>                                                                                                    | Καταραλιστικοί Οργανισμοί         ΕΖ           Γενικά         Εξαιρ. Αποδοχές         Εξαιρ. Πεδία         Αντιστοίχιση Ασφ. Οργαν. μειωμένης απασχόθησης         Αντιγραφή Ασφ. Οργανισμού           Εξαιρούμενοι Τύποι Αττιοδοχών Εργαζομένου         Περιγραφή         Αττιζημίωση Ασδιας         Αντιστοίχιση Ασφ. Οργαν. μειωμένης απασχόθησης         Αντιγραφή Ασφ. Οργανισμού           Δάρο Πάρχα         Περιγραφή         Αποζημίωση Απόλυσης         Αντιστοίχιση Απόλυσης         Δάρο Πάρχα           Δάρο Πάρχα         Δώρο Κριτουγένων         Εξαιρούμεναι Τύποι Αποδοχών Εργοζομένου         Εξαιρούμενα Είδη Αποδοχών Εργοδότη         Εξαιρούμενα Είδη Αποδοχών Εργοδότη           Εξαιρούμενα Είδη Αποδοχών Εργοζομένου         Εξαιρούμενα Είδη Αποδοχών Εργοδότη         Εξαιρούμενα Είδη Αποδοχών Εργοδότη                                                                                                    |
| Εργαζόμενοι<br>Τρόποι Υπολογισμού ΦΜΥ<br>Πολιτική Παρουσιών βάσει Βαρδιών/Ωραρίων<br>Ωρόμια Εργασίας<br>Επιδόματα<br>Αποδογίας<br>Επιδόματα<br>Αποδογίας<br>Εξινατηματα Επιδοτήσεων ΟΑΕΔ<br>Απολογισμού<br>Υποκαταστήματα<br>Εξινα ότους<br>ΔΟΥ.<br>Τράπεζες<br>Υποκαταστήματα ΙΚΑ<br>ΔΟΥ.<br>Εφιαζόμενοι<br>ΔΟΥ.<br>Βάρδιες                                                                                                    | Κασφαλιστικοί Οργανισμοί         ΕΞ           Γενικά         Εξαιρ. Αποδοχές         Εξαιρ. Πεδία         Αντιστοίχιση Ασφ. Οργαν. μειωμένης απασχόθησης         Αντιγραφή Ασφ. Οργανισμού           Εξαιρούμενοι Τύποι Αττοδοχών Εργαζομένου         Περιγραφή         Περιγραφή         Αντιστοίχιση Απόλυσης         Αντιγραφή Ασφ. Οργανισμού           Δώρο Πάσχα         Δύρο Πάσχα         Δύρο Πάσχα         Δώρο Γιάσχα         Δώρο Γιάσχα           Δώρο Γιάσχα         Δώρο Γιάσχα         Δώρο Γιάσχα         Δώρο Γιάσχα         Δώρο Γιάσχα           Εξαιρούμενα Είδη Αποδοχών Εργαζομένου         Εξαιρούμενα Είδη Αποδοχών Εργαζομένου         Εξαιρούμενα Είδη Αποδοχών Εργοδότη         Εξαιρούμενα Είδη Αποδοχών Εργοδότη                                                                                                    |
| Εργαζόμενοι<br>Τρόποι Υποϊογιαμού ΦΜΥ<br>Τρόποι Υποϊογιαμού ΦΜΥ<br>Οποιτική Παρουαιών βάσει Βαρδιών/Ωραρίων<br>Ωρόμαι Εργασίας<br>Επιδόματα<br>Προγράμματα Επιδοτήσεων ΟΑΕΔ<br>Απισιογίες αποχώρησης<br>Χώρες<br>Υποκαταστήματα<br>Είδικότητες<br>Έργα<br>Βέσεις<br>Κέντρα Κόστους<br>Δ.Ο.Υ.<br>Τράπεζες<br>Υποκαταστήματα ΙΚΑ<br>Καρτοι<br>Κάρος<br>Κεντρα δόστοις<br>Δ.Ο.Υ.<br>Καρτοι<br>Κάρος<br>Κάρος<br>Κεντρα δόστοις<br>Κάρος<br>Κάρος<br>Κάρος<br>Γιοθοδοσία<br>Γιοθοδοσία<br>Γιοθοδοσία<br>Γιοθοδοσία<br>Γιοθοδοσία<br>Γιοθοδοσία                                                                                                    | Καταραλιστικοί Οργανισμοί         ΕΞ           Γενικά         Εξαιρ. Αποδοχές         Εξαιρ. Πεδία         Αντιστοίχιση Ασφ. Οργαν. μειωμένης απασχόθησης         Αντιγραφή Ασφ. Οργανισμού           Εξαπρούμενοι Τύποι Αττοδοχών Εργαζομένου         Περιγραφή         Περιγραφή         Αντιστοίχιση Απόλυσης         Αντιστοίχιση Απόλυσης         Αντισζημίωση Απόλυσης         Αντιστοίχιση Απόλυσης         Αντιστοίχιση Απόλυσης         Δώρο Γιάσχα         Δώρο Γιάσχα         Δώρο Γιάσχα         Δώρο Γιάσχα         Δώρο Γιάσχα         Εξαπρούμενα Είδη Αποδοχών Εργαζομένου         Εξαπρούμενα Είδη Αποδοχών Εργαζομένου         Εξαπρούμενα Είδη Αποδοχών Εργαζομένου         Εξαπρούμενα Είδη Αποδοχών Εργαδότη         Εξαπρούμενα Είδη Αποδοχών Εργαζομένου         Εξαπρούμενα Είδη Αποδοχών Εργαδότη         Εξαπρούμενα Είδη Αποδοχών Εργαζομένου         Εξαπρούμενα Είδη Αποδοχών Εργαδότη         Εξαπρούμενα Είδη Αποδοχών Εργαζομένου         Εξαπρούμενα Είδη Αποδοχών Εργαδότη         Εξαπρούμενα Είδη Αποδοχών Εργαδότη         Εξαπρούμενα Είδη Αποδοχών Εργαδότη         Εξαπρούμενα Είδη Αποδοχών Εργαδότη         Εξαπρούμενα Είδη Αποδοχών Εργαδότη         Εξαπρούμενα Είδη Αποδοχών Εργαδότη         Εξαπρούμενα Είδη Αποδοχών Εργαδότη         Εξαπρούμενα Είδη Αποδοχών Εργαζομένου         Εξαπρούμενα Είδη Αποδοχών Εργαδότη         Εξαπρούμενα Είδη Αποδοχών Εργαφή         Εξαπρούμενα Είδη Αποδοχών Εργαφή         Εξαπρούμενα Είδη Αποδοχών Εργαδότη         Εξαπρούμενα Είδη Αποδοχών Εργαφι         Εξαπρούμενα Είδη Αποδοχών Εργαφη         Εξαπρούμενα Είδη Αποδοχών Εργαφι         Εξαπρούμενα |
| Εργαζόμενοι<br>Τρόποι Υποϊογισμού ΦΜΥ<br>Πολιτική Παριουτιών βάσει Βαρδιών/Ωραρίων<br>Ωρόμαι Εργασίας<br>Επιδοτήσεων ΦΑΕΔ<br>Ασφάιστικοί Οργανισμοί<br>Προγράμματα Επιδοτήσεων ΦΑΕΔ<br>Ασφάιστικοί Οργανισμοί<br>Πορογράμματα Επιδοτήσεων ΦΑΕΔ<br>Ασφάιστικοί Οργανισμοί<br>Τρόποι Υποίο Υκοιο ΑΕΔ<br>Ασφάιστικοί Οργανισμοί<br>Ασφάιστικοί Οργανισμοί ΦΜΥ<br>Ασφάιστικοί Οργανισμοί Ομγανισμοί<br>Ασφάιστικοί Οργανισμοί Ομγανισμοί<br>Ασφάιστικοί Οργανισμοί Ομγανισμοί Ομγανισμοί Ομγανισμοί Ομγανισμοί Ομγανισμοί Ομγανισμοί Ομγανισμοί Ομγανισμοί Ομγανισμοί Ομγανισμοί Ομγανισμοί Ομγανισμοί Ομγανισμού Ομγανισμού Ομγανισμου Ομγανισμου Ομγανισμού Ομγανισμού Ομγανισμου Ομγανισμου Ομγανισμού Ομγανισμού Ομγανισμού Ομγανισμού Ομγανισμού Ομγανισμού Ομγανισμου Ομγανισμού Ομγανισμού Ομγανισμού Ομγανισμού Ομγανισμου Ομγανισμου Ομγανισμου Ομγαρισμου Ομγανισμου Ομγανισμου | Ασφαλιστικοί Οργανισμοί         Σ           Γενικά         Εξαιρ. Αποδοχές         Εξαιρ. Πεδία         Αντιστοίχιση Ασφ. Οργαν. μειωμένης απασχόθησης         Αντιγραφή Ασφ. Οργανισμού           Εξαρούμενοι Τύποι Αττοδοχών Εργαζομένου         Περιγροφή         Αποζημίωση Αδσίας         Αποζημίωση Αδσίας           Αποζημίωση Αδαίας         Αποζημίωση Ασφ. Οργαν. μειωμένης απασχόθησης         Αντιγραφή Ασφ. Οργανισμού           Δώρο Πάσχα         Οργανισμού         Περιγροφή           Αποζημίωση Αδσίας         Αποζημίωση Αδσίας         Αποζημίωση Αδοίας           Αποζημίωση Ασφ. Οργανισμού         Περιγροφή         Αποζημίωση Αδοίας           Ετίδομα Αδσίας         Εξαιρούμενα Είδη Αποδοχών Εργοδότη         Εξαιρούμενα Είδη Αποδοχών Εργοδότη           Εξαιρούμενα Είδη Αποδοχών Εργοδρμένου         Εξαιρούμενα Είδη Αποδοχών Εργοδότη         Εξαιρούμενα Είδη Αποδοχών Εργοδότη                                                                                                    |
| Εργαζόμενοι<br>Τρόποι Υποϊογισμού ΦΜΥ<br>Ποιδιτική Παρουσιών βάσει Βαρδιών/Ωραρίων<br>Ωρόμαι Εργασίας<br>Επιδόματα<br>Προγράμματα Επιδοτήσεων ΟΑΕΔ<br>Αποιογίας αποχώρησης<br>Χώρες<br>Υποιοταστήματα<br>Είδικότητες<br>Έργα<br>Βόσεις<br>Κέντρα Κόστους<br>Δ.Ο.Υ.<br>Τράπεζες<br>Υποικαταστήματα ΙΚΑ<br>Μισθοδοσία<br>Εντυπια - Βεβαικίσεις<br>Οικονομικές Αναφορές                                                                                                    | Ασφαλιστικοί Οργανισμοί         Σ           Γενικά         Εξαιρ. Αποδοχές         Εξαιρ. Πεδία         Αντιστοίχιση Ασφ. Οργαν. μειωμένης απασχόθησης         Αντιγραφή Ασφ. Οργανισμού           Εξαρούμενοι Τύποι Αττοδοχίον Εργαζομένου         Περιγραφή         Αττοζημίωση Αδείας         Αντιστοίχιση Αρθαία, Αποζημίωση Αδείας           Αποζημίωση Απόλισης         Δώρο Πάσχα         Αντιστοίχι Αρθαία, Αποδοχίον Εργαζομένου         Περιγραφή           Ετίδομα Αδείας         Εξαιρούμενα Είδη Αποδοχίον Εργαζομένου         Εξαιρούμενα Είδη Αποδοχών Εργοδότη         Περιγραφή           Εξαιρούμενα Είδη Αποδοχών Εργαζομένου         Εξαιρούμενα Είδη Αποδοχών Εργοδότη         Περιγραφή         Αστοζημίωση Αδείας                                                                                                    |
| Εργαζόμενοι<br>Τρόποι Υποϊογισμού ΦΜΥ<br>Τρόποι Υποϊογισμού ΦΜΥ<br>Ποδιτική Παρουσιών βάσει Βαρδιών/Ωραρίων<br>Ωρόφια Εργασίας<br>Επιδόματα<br>Προγράμματα Επιδοτήσεων ΟΔΕΔ<br>Απιταίογίες αποχώρησης<br>Χώρες<br>Υποκαταστήματα<br>Είδικότητες<br>Έργα<br>Θέσεις<br>Κέντρα Κόστους<br>Δ.Ο.Υ.<br>Τρόπεζες<br>Υποκαταστήματα ΙΚΑ<br>Μισθοδοσία<br>Δ.Ο.Υ.<br>Μισθοδοσία<br>Δ.Ο.Υ.<br>Έντυπα - Βεβαιώσεις<br>Οικονομικές Αναφορές<br>Πολιτικές Μισθών                                                                                                    |                                                                                                    |
| Εργαζόμενοι<br>Τρόποι Υποϊογισμού ΦΜΥ<br>Τρόποι Υποϊογισμού ΦΜΥ<br>Ποδιτική Παρουσιών βάσει Βαρδιών/Ωραρίων<br>Ωρόμαι Εργασίας<br>Επιδόματα<br>Προγράμματα Επιδοτήσεων ΟΔΕΔ<br>Αιτισίογίες αποχώρησης<br>Χώρες<br>Υποκαταστήματα<br>Έργα<br>Βάροις<br>Μισθοδοσία<br>Μισθοδοσία<br>Μισθοδοσία<br>Μισθοδοσία<br>Μισθοδοσία<br>Οικονομικές Αναφορές<br>Οικονομικές Αναφορές<br>Οικονομικές Αναφορές                                                                                                    |                                                                                                    |
| <ul> <li>Εργαζόμενοι</li> <li>Πνακες</li> <li>Πνακες</li> <li>Πναλτική Παριουτών βάσει Βαρδιών/Ωραρίων</li> <li>Ωρόγια Εργασίας</li> <li>Επιδόματα</li> <li>Προγράμματα Επιδοτήσεων ΩΑΕΔ</li> <li>Αιταιδογίες αποχώρησης</li> <li>Χώρες</li> <li>Υποκαταστήματα</li> <li>Έργα</li> <li>Θέσεις</li> <li>Είδικότητες</li> <li>Έργαζόμενοι</li> <li>Βάρδιες</li> <li>Εντυπια - Βεβαιώσεις</li> <li>Οικονομικές Αναφορές</li> <li>Πολιτικές Μισθών</li> <li>Έργα - Κέντρα Κόστους</li> <li>Ακουρίας Αλλαφορές</li> <li>Πολιτικές Μυσθών</li> </ul>                                                                                                    | Ασφαλιστικοί Οργανισμοί         Σ           Γενικά         Εξαιρ. Αποδοχές         Εξαιρ. Πρεία         Αντιστοίχιση Ασφ. Οργαν. μειωμένης απασχόδησης         Αντιγραφή Ασφ. Οργανισμού           Εξαιρούμενοι Τύποι Ατποδοχίαν Εργαζομένου         Περγραφή         Περγραφή         Αποζημίωση Αδείας           Αποζημίωση Αδείας         Αποζημίωση Ασφ. Οργαν. μειωμένης απασχόδησης         Αντιγραφή Ασφ. Οργανισμού           Εξαιρούμενοι Τύποι Αποδοχίαν Εργαζομένου         Περγραφή         Αποζημίωση Αδείας         Αποζημίωση Αδείας           Αποζημίωση Αδείας         Αποζημίωση Αδείας         Αποζημίωση Αδείας         Αποζημίωση Αδείας         Αποζημίωση Αδείας           Επόδομα Αδείας         Εξαιρούμενα Είδη Αποδοχών Εργαζομένου         Εξαιρούμενα Είδη Αποδοχών Εργοδότη         Περιγραφή           Εξαιρούμενα Είδη Αποδοχών Εργαζομένου         Εξαιρούμενα Είδη Αποδοχών Εργοδότη         Περιγραφή                                                                                                    |
| <ul> <li>Εργαζόμενοι</li> <li>Πνακες</li> <li>Τρόποι Υπολογισμού ΦΜΥ</li> <li>Πόλτική Παρουσιών βάσει Βαρδιών/Ωραρίων</li> <li>Ωρόμαι Εργασίας</li> <li>Επιδόματα</li> <li>Προγράμματα Επιδοτήσεων ΦΑΕΔ</li> <li>Αιταιδογίες αποχιώρησης</li> <li>Χώρες</li> <li>Υποκαταστήματα</li> <li>Έργα Κόστους</li> <li>Δ.Ο.Υ.</li> <li>Τρόπεξος</li> <li>Βάρδιες</li> <li>Ενναικές Αναφορές</li> <li>Πολιτικές Μισθών</li> <li>Εργα - Κέντρα Κόστους</li> <li>Γρογικαιριστικάς Παροβλέψεις</li> </ul>                                                                                                    | Ασφαλιστικοί Οργανισμοί         ΕΞ           Γενικά         Εξαιρ. Αποδοχές         Εξαιρ. Πεδία         Αντιστοίλιση Ασφ. Οργαν. μειωμένης απασχόἰήησης         Αντιγραφή Ασφ. Οργανισμού           Εξαρούμενα Τύποι Αποδοχών Εργαζομένου         Περγραφή         Αποζημίωση Απόλυσης         Αντιστοίλισης         Αντιστοίλισης           Δώρο Πάσχα         Δώρο Πάσχα         Περγραφή         Αποζημίωση Απόλυσης         Αύτο Πάσχα           Δώρο Πάσχα         Δώρο Νάσχα         Δώρο Νάσχα         Δώρο Νάσχα         Δώρο Νάσχα           Γενηραφή         Περγραφή         Περγραφή         Αποζημίωση Απόλυσης         Δώρο Πάσχα           Δώρο Νάσχα         Εξαρούμενα Είδη Αποδοχών Εργοδότη         Εξαρούμενα Είδη Αποδοχών Εργοδότη         Εξαρούμενα Είδη Αποδοχών Εργοδότη                                                                                                    |
| Εργαζόμενοι<br>Ο Πίνακες<br>Τρόποι Υποϊογισμού ΦΜΥ<br>Ο Πολιτική Παρουσιών βάσει Βαρδιών/Ωραρίων<br>Ο Ωρόμα Εργασίας<br>Εποδίματα<br>Προγράμματα Επιδοτήσεων ΟΑΕΔ<br>Α αταιδήνες αποικώρησης<br>Υποκαταστήματα<br>Τμήματα<br>Είδικότητες<br>Έργα<br>Βάσεις<br>Κέντρα Κόστους<br>ΔΟΥ,<br>Τράπεζες<br>Υποκαταστήματα ΙΚΑ<br>Καταστήματα ΙΚΑ<br>Κατοδοσία<br>Εργαζόμενοι<br>Βάρδιες<br>Ε Έντυπα - Βεβαιώσεις<br>Οικονομικές Αναφορές<br>Οικονομικές Αναφορές<br>Πολιτικές Μισθών<br>Ε Έργα - Κέντρα Κόστους<br>Οικονομικές Αναφορές<br>Προύπολογισμός - Προβλέψεις<br>Ο Office Management                                                                                                    | Ασφαλιστικοί Οργανισμοί         ΕΖ           Γενικά         Εξαιρ. Λιοδοχές         Εξαιρ. Πεδία         Αντιστοίχιση Ασφ. Οργαν. μειωμένης απασχόιἢησης         Αντιγραφή Ασφ. Οργανισμού           Εξαιρούμεναι Τύποι Απτοδοχών Εργαζομένου         Περγραφή         Απτοζημίωση Απτόλυσης         Αντιστοίχιση Ασφ. Οργαν. μειωμένης απασχόιἦησης         Αντιγραφή Ασφ. Οργανισμού           Δώρο Προγμ         Περγραφή         Απτοζημίωση Απτόλυσης         Απτοζημίωση Απτόλυσης         Απτοζημίωση Απτόλυσης         Αποζημίωση Απτόλυσης         Αποζημίωση Απτόλυσης         Αποζημίωση Απτόλυσης         Αμόμο Πόσχα         Δώρο Νροτουγέντων         Επόρμα Αδείας         Επόρμα Αδείας         Εξαιρούμενα Είδη Απτοδοχών Εργαζομένου         Εξαιρούμενα Είδη Απτοδοχών Εργοδότη         Περιγραφή         Περιγραφή         Εξαιρούμενα Είδη Απτοδοχών Εργοδότη         Αντιστοδοχών Εργοδότη         Αντιστοδοχών Εργοδότη         Αντιστοδοχών Εργοδότη         Αντιστομέντων         Αντιστομόρια Αδείας         Αντιστοδοχών Εργοδότη         Αντιστοδοχών Εργοδότη         Αντιστοδοχών Εργοδότη         Αντιστοδοχών Εργοδότη         Αντιστοδοχών Εργοδότη         Αντιστοδοχών Εργοδότη         Αντιστοδοχών Εργοδότη         Αντιστοδοχών Εργοδότη         Αντιστοδοχών Εργοδότη         Αντιστοδοχών Εργοδότη         Αντιστοδοχών Εργοδότη         Αντιστοδοχών Εργοδότη         Αντιστοδοχών Εργοδότη         Αντιστομαικου Είδη Αντιστομάν         Αντιστοδοχών Εργοδότη         Αντιστομάρη         Αντιστομούρι Αντιστομόν Αν                                                                                     |
| Εργαζόμενοι<br>Πναιες<br>Πναιες<br>Πολιτική Παρουσιών βάσει Βαρδιών/Ωραρίων<br>Ωρόφια Εργασίας<br>Επόδιατα<br>Προγράμματα Επιδοτήσεων ΟΑΕΔ<br>Ασφαλατικοί Οργονισμοί<br>Προγράμματα Επιδοτήσεων ΟΑΕΔ<br>Ασφαλατικοί Οργονισμοί<br>Προγράμματα Επιδοτήσεων ΟΑΕΔ<br>Ασφαλατικοί Οργονισμοί<br>Ασφαλατικοί Οργονισμοί<br>Κέντρα Κόστους<br>Δ.Ο.Υ.<br>Τράπεξεε<br>Υποκαταστήματα ΙΚΑ<br>Κεντρα Κόστους<br>Δ.Ο.Υ.<br>Τράπεξεε<br>Υποκαταστήματα ΙΚΑ<br>Κεντρα Κόστους<br>Δ.Ο.Υ.<br>Πολιτικές Αναφορές<br>Προϋπολογισμός - Προβλέψεες<br>Προϋπολογισμός - Προβλέψεες                                                                                                    | Ασφαλιστικοί Οργανισμοί         Εξ           Γενικά         Εξαιρ. Αποδοχές         Εξαιρ. Πεδία         Αντιστοίχιση Ασφ. Οργαν. μειωμένης αποσχάθησης         Αντιγραφή Ασφ. Οργανισμού           Εξαιρούμενα Τύποι Αποδοχόν Εργαζομένου         Περγαραφή         Αποζημίωση Απόλυσης         Αντιστοίχιση Ασφ. Οργανισμού           Αποζημίωση Απόλυσης         Δύρο Χριστουγέννων         Εξαιρούμενα Τύποι Αποδοχών Εργαζομένωυ         Περγαραφή           Αποζημίωση Απόλυσης         Δύφο Χριστουγέννων         Εξαιρούμενα ποσχάθησης         Αντιγραφή           Εξαιρούμενα Είδη Αποδοχών Εργαζομένου         Περγοραφή         Περγοραφή         Αποζημίωση Απόλυσης           Δύφο Χριστουγέννων         Εξαιρούμενα Είδη Αποδοχών Εργαζομένου         Περγοραφή         Περγραφή           Περγοραφή         Περγραφή         Περγοραφή         Περγοραφή         Περγραφή                                                                                                    |

#### Προσοχή: Θα πρέπει να επιλέξετε την τιμή «Δικηγόρων» στο πεδίο «Τύπος».

Αποθηκεύετε πατώντας F12 ή το κουμπί «Καταχώρηση» από το βασικό μενού της εφαρμογής.

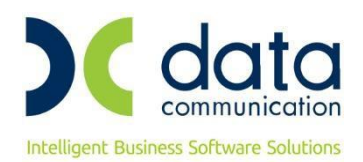

#### <u>Βήμα 5°</u>

Καταχωρείτε τους ασφαλιστικούς οργανισμούς που έχετε δημιουργήσει στην υποσελίδα «Οικονομικά» του εργαζόμενου αφού πρώτα καταχωρήσετε ημερομηνία λήξης στον υπάρχοντα ασφαλιστικό οργανισμό.

Η εικόνα της υποσελίδας «Οικονομικά» του εργαζόμενου θα πρέπει να φέρει την κάτωθι μορφή:

| Εργαζόμενοι<br>Ξ- 🕒 Κύριες Εργασίες                                                                                           | 🎽 🎬 Διαχείριση Ρ                                                | έργαζομένων                                                                                                   |                                      |                           |                                  |                               |                       |                         |                                   |  |  |
|----------------------------------------------------------------------------------------------------|-----------------------------------------------------------------|----------------------------------------------------------------------------------------------------|--------------------------------------|---------------------------|----------------------------------|-------------------------------|-----------------------|-------------------------|-----------------------------------|--|--|
| Διαχείριση Εργαζομένων<br>- Αυτόματη Ενημέρωση Εργαζομένων<br>- Ενημέρωση Μαθού από ΣΣΕ<br>- Αυτόματη Ευγμέρωση Μαθού από ΣΣΕ | Οριζ. Πεδία 2<br>Προσωπικά                                      | Οριζ. Πεδία 3<br>Προσωπ./Σελ. 2                                                                               | Γνώσεις Πρ<br>Εργασιακ               | ούπΥγΠάγ.<br>ά Εργασ./Σελ | Δευτερεύοντα<br>1. 2 Οικονο      | Οικογένεια<br><b>μικά</b> Λοι | Καταγ Έγγ<br>πά Οριζό | ρ. Επαφές<br>μενα Πεδία | Απασχόληση<br>Δημόσιο             |  |  |
| Ακοριώση Ενημεριώσης ποιοσο από 222<br>Υπολογισμός Καθαρού Μισθού από Καθαρό<br>Υπολογισμός Καθαρού Μισθού από Μικτό          | <u>Κωδικός Εργαζομένου</u> 045 Επώνυμο ΕΜΜΙΣΘΟΣ Όνομο ΔΙΚΗΓΟΡΟΣ |                                                                                                    |                                      |                           |                                  |                               |                       |                         |                                   |  |  |
| Ι — — — Διαχείριση Παρουσιών βάσει Βαρδιών/Ωραρ.<br>Ξη — Ξη Εκτυπώσεις<br>Ξη — Ξη Πίνακες                                     | Ημ/νία Ι<br>01/                                                 | Βασικός Μισθός<br>Ημ/νία Έναρξης Ημ/νία Λήξης ΜισθίΗμερ/Ωρομ Συλλογική, Σύμβαση Τεκμαρτό<br>01/10/20 1.000.00 |                                      |                           |                                  |                               |                       | Ave                     | Ανάλυση Μισθού                    |  |  |
| 🖶 🚰 Βοηθητικές Εργασίες                                                                                                    |                                                                 |                                                                                                    |                                      |                           |                                  |                               |                       | Αν<br>Ενη               | Ανάλυση Σ.Σ.Ε.<br>Ενημερώσεις ΣΣΕ |  |  |
|                                                                                                    |                                                                 |                                                                                                    |                                      |                           |                                  |                               |                       | Ενημέρω                 | ση μισθού από ΣΣΕ                 |  |  |
|                                                                                                    | Επιδόματα                                                       |                                                                                                    |                                      |                           |                                  |                               |                       |                         |                                   |  |  |
|                                                                                                    |                                                                 | Κωδικος                                                                                                    |                                      | Περιγραφ                  | ρη                               | 1100                          | ο Ημ/νιο              | Εναρξης                 | Ημ/νια /\ηξης                     |  |  |
| κ.<br>Μισθοδοσία                                                                                                    |                                                                 |                                                                                                    |                                      |                           |                                  |                               |                       |                         |                                   |  |  |
| . <mark>9.</mark> Εργαζόμενοι                                                                                                 |                                                                 |                                                                                                    |                                      |                           |                                  |                               |                       |                         |                                   |  |  |
| 🚴 Βάρδιες                                                                                                    |                                                                 |                                                                                                    |                                      |                           |                                  |                               |                       |                         |                                   |  |  |
| -<br>                                                                                                    |                                                                 |                                                                                                    | Ασφ                                  | αλιστικοί Οργανι          | σμοί                             |                               |                       |                         |                                   |  |  |
| - TVTUDO - KEKOWACEIC                                                                                                    | Κωδικός                                                         | Περιγραφή % Ερ                                                                                                | γαζ% Εργοδ Αρ                        | οθμ. Μητρ. Εργ/νου        | Ημ/νία Εναρξης                   | Ημ/νία Λήξης Π                | ροηγούμ. Ταμείο       |                         |                                   |  |  |
|                                                                                                    |                                                                 |                                                                                                    |                                      |                           | 01/10/20                         |                               |                       |                         | 1                                 |  |  |
| <ul> <li>Οικονομικές Αναφορές</li> </ul>                                                                                      | 1AKE 1<br>0072 E                                                | η ΑΚ ΕΜΜΙΣΘΩΝ<br>ΜΜΙΣΘΟΙ ΔΙΚΗΓΟ 9,2                                                                           | 200 17,8800                          |                           | 01/10/20                         |                               |                       | Kuod                    | ρορία - Λοχεία                    |  |  |
| <ul> <li>Οικονομικές Αναφορές</li> <li>Πολιτικές Μισθών</li> </ul>                                                            | 1АКЕ 1<br>0072 Е<br>1АКП 11<br>9000 К                           | η ΑΚ ΕΜΜΙΣΘΩΝ<br>ΜΜΙΣΘΟΙ ΔΙΚΗΓΟ 9,2<br>η ΑΚ ΠΡΟΝΟΙΑΣ<br>(ΑΔΙΚΗΓΟΡΩΝ 16.4)                                     | ,0000<br>200 17,8800<br>700 21,1300, |                           | 01/10/20<br>01/10/20<br>01/01/20 | 30/09/20                      |                       |                         | ρορία - Λοχεία<br>νη Άδεια ΟΑΕΔ   |  |  |
| <ul> <li>Οτοπο υκραιουος</li> <li>Οικονομικές Αναφορές</li> <li>Πολιτικές Μισθών</li> <li>Έργα - Κέντρα Κόστους</li> </ul>    | 1АКЕ 1<br>0072 Е<br>1АКП 1<br>9000 IK                           | η ΑΚ ΕΜΜΙΣΘΩΝ<br>ΜΜΙΣΘΟΙ ΔΙΚΗΓΟ 9,2<br>η ΑΚ ΠΡΟΝΟΙΑΣ<br>(Α ΔΙΚΗΓΟΡΩΝ 16,4                                     | ,0000<br>200 17,8800<br>700 21,1300, |                           | 01/10/20<br>01/10/20<br>01/01/20 | 30/09/20                      |                       | <br>6μη                 | ρορία - Λοχεία<br>νη Άδεια ΟΑΕΔ   |  |  |

Η σειρά καταχώρησης των ασφαλιστικών οργανισμών στην υποσελίδα «**Οικονομικά**», δεν παίζει ρόλο για τους υπολογισμούς.

Αποθηκεύετε τις αλλαγές στην καρτέλα του εργαζόμενου πατώντας F12 ή το κουμπί **«Καταχώρηση»** από το βασικό μενού της εφαρμογής.

Κατόπιν θα εμφανιστεί το κάτωθι μήνυμα στο οποίο επιλέγετε «Αποθήκευση».

| 🎬 Μήνυμα Εφαρμογής                                                  | $\times$       |
|---------------------------------------------------------------------|----------------|
| Υπάρχουν λάθη τα οποία πρέπει να διορθωθούν πριν<br>την καταχώριση. | Άκυρο          |
| 🙀 (Κωδ. Ειδικότητας 2):                                             | Αποθήκευση     |
| Το ΚΠΚ δε συμφωνεί με τις τιμές %Εργ/νου και %Εργ/τη. (Λάθος DC     | Αποθήκευση PDF |
|                                                                     | Αποθήκευση XLS |
| < >                                                                 |                |

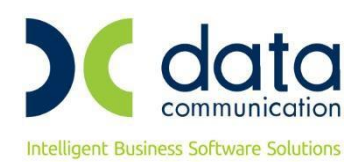

#### <u>Βήμα 6°</u>

Από το μενού της εφαρμογής «Παράμετροι/ΑΠΔ/Σύνδεση ΑΠΔ με ΠΚ» θα συνδέσετε το δεύτερο πακέτο κάλυψης που καταχωρήσατε στην υποσελίδα «Εργασ./Σελ.2» με τον κύριο ασφαλιστικό οργανισμό, για τους τύπους αποδοχών Δώρο Πάσχα, Δώρο Χριστουγέννων και Επίδομα Αδείας.

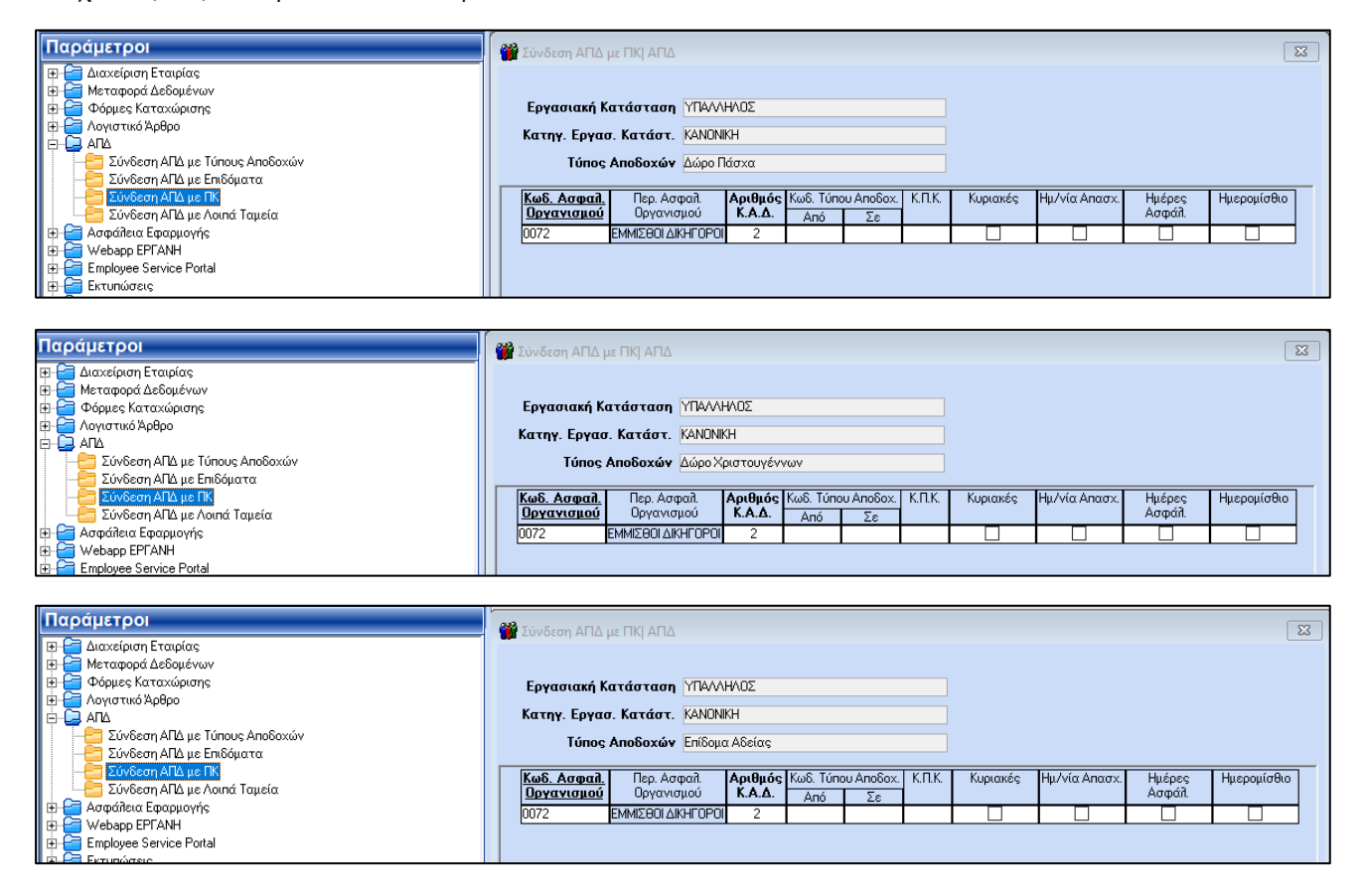

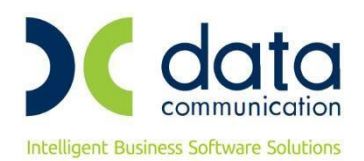

## <u>Βήμα 7°</u>

Υπολογισμός μισθοδοσίας και απεικόνιση υποσελίδας «Υπολογιστικά»:

| Μισθοδοσία                                                                                                    | 👹 Στοιχεία Μισθοδοτικής Περιόδου     |                                 |               |               |                                        |               |                  |               |              |            |           |
|----------------------------------------------------------------------------------------------------|--------------------------------------|---------------------------------|---------------|---------------|----------------------------------------|---------------|------------------|---------------|--------------|------------|-----------|
| Κύριες Εργασίες     Στοιχεία Μαθδότικής Περιόδου     Μαζική Καταχώρηση Μισθοδοτικής Περιόδου     Μαζική Καταχώρηση Μισθοδοτικής Περιόδου     Μαζική Καταχώρηση/Ημέρα |                                      |                                 | Av            | άλυση Επιδότ. | ΣΥΝ-ΕΡΓΑΣΙΑΣ Α                         | ποχωρήσεις    | Κυριακές /       | Ανάλυση Εργου | Ημερολόγιο   | Βάρδιες Ετ | πιλονές 🔻 |
|                                                                                                    |                                      | Βασικά Υπολογιστικά Στοιχ Υπολο |               |               | ον Αύσμην Ηυ/νία Μισθ/σίας 31 /10/2020 |               |                  |               |              | αστοδή     |           |
|                                                                                                    |                                      |                                 |               |               |                                        |               |                  |               |              |            |           |
|                                                                                                    |                                      |                                 | 1112002       |               | Ονομα Εργγμενοι                        |               |                  | Epydolakij Ka |              | 4/V/H/102  |           |
|                                                                                                    |                                      | Βασικές                         |               | 000.00        | Ημ. Ανάτταυση                          | c             |                  | Αναδρομικά    |              |            |           |
|                                                                                                    |                                      | Υπερεργασίας                    |               |               | Ασθένεια > 3                           | 3             |                  |               | ПРМ          |            |           |
|                                                                                                    | 0                                    |                                 |               |               | Ασθένεια <= 3                          | 3             |                  | Επ. Ισοί      | λονισμού     |            |           |
|                                                                                                    |                                      | οες Υπερ. (1.40)                |               |               | Δαθένεια >3 (2                         | 2             |                  | Ποοσαύξ       | Λώρων        |            |           |
|                                                                                                    |                                      | osc Vπro. (1,60)                |               |               | Δσθένεια <=3 (2                        | -)            |                  |               | FF           |            |           |
|                                                                                                    |                                      | acc Verse (1,00)                |               |               |                                        | -)            |                  |               |              |            |           |
|                                                                                                    | 1 12                                 | Numera Francia                  |               |               | inpoducijoj 7,5%                       | 10            |                  |               | E.E.E        |            |           |
|                                                                                                    |                                      | Νυκτερ. Εργασία                 |               |               |                                        |               |                  |               |              |            |           |
|                                                                                                    | ĸ                                    | υριακων/Αργιων                  |               |               |                                        |               |                  |               |              |            |           |
|                                                                                                    | ۱ N                                  | Ιυκτ.Κυρ/Αργιών                 |               |               |                                        |               |                  |               |              |            |           |
|                                                                                                    | Логт                                 | τών Υπτερωριών                  |               |               |                                        |               |                  |               |              |            |           |
| 🤽 Μισθοδοσία                                                                                                    | Υπερωριών Νυκτας<br>Υπερ. Κυρ/Αργιών |                                 |               |               | Ф.М.Ү                                  |               | 44,21            | Μικτές Α      | ποδοχές      | 1.00       | 00,00     |
| A = 71                                                                                                    |                                      |                                 |               | Eic           | φορά Αλληλεγγύη                        | s             | 0,37             | Καθαρές Α     | ποδοχές      | 82         | 29,22     |
| με τργαζομενοι                                                                                                    | Yπ                                   | г. Nuкт.Кup/Арү.                | Nuкт.Кup/Арү. |               |                                        |               |                  | Επιδότ. ΣΥΝ-Ε | ΡΓΑΣΙΑΣ      |            |           |
| 🖧 Βάρδιες                                                                                                    | Αποδ.                                | Προσθ.Εργ. 1,12                 |               |               |                                        |               | Επιδ.Εισφ.Επτοχ. |               |              |            |           |
| 🛒 Έντυπα - Βεβαιώσεις                                                                                                    |                                      |                                 |               |               |                                        |               |                  | Επιδ.Εργ      | γοδ.ΣΥΝ.     |            |           |
|                                                                                                    |                                      |                                 |               |               |                                        |               |                  | Εττιδοτ.Τριτ  | ογ.Τομέα     |            |           |
| 🤰 Οικονομικες Ανάφορες                                                                                                    |                                      |                                 |               |               | Ασφαλισ                                | τικές Εισφορά | ές               |               |              |            |           |
| 强 Πολιτικές Μισθών                                                                                                    |                                      | Περιγραφή                       | Ποσό Εργ      | /νου Ποσό Ερ  | γ/τη Σύνολο                            | Πε            | εριγραφή         | Ποσό Ερ       | γ/νου Ποσό Ε | ργ/τη Σύν  | ολο       |
| 🐉 Έργα - Κέντρα Κόστους                                                                                                    | 1η ΑΚ ΕΝ                             |                                 | 2N 2          | 1,00          | 21,00 42,0                             | 01η AK ΠΡΟΝΟ  | οιας εμμιςς      | θΩΝ ΔΙΚ       | 13,00        | 13,00      | 26,00     |
| 📚 Προϋπολογισμός - Προβλέψεις                                                                                                    |                                      |                                 | us            | ,2,20         | 271,0                                  | <u> </u>      |                  |               |              |            |           |

### Απεικόνιση στην Α.Π.Δ.:

| Έντυπα - Βεβαιώσεις                        | 🎬 Εκτύπωση ΑΠΔ        |             |        |                 |
|--------------------------------------------|-----------------------|-------------|--------|-----------------|
| Ε- 🔁 Δηλώσεις ΦΜΥ                          |                       |             |        |                 |
| 🔠 🤗 Καταχώριση Στοιχείων                   |                       |             |        |                 |
| 🗄 🦰 Εκτυπώσεις                             |                       |             |        | 5-1/5-24-62     |
| 🕀 😑 Υποβολή μέσω Internet                  |                       |             |        | 25XI00 2 ATTO 2 |
| 😑 🔁 Έντυπα ΑΠΔ                             |                       | 0000 7 0042 |        |                 |
| 🚊 📮 Εκτυπώσεις                             |                       | 00000000    |        |                 |
|                                            | EDONYMO:              | EMMIZEOZ    |        |                 |
|                                            | ONOMA:                |             |        |                 |
|                                            |                       |             |        |                 |
|                                            | ΟΝΟΜΑ ΜΗΤΡΟΣ:         |             |        |                 |
|                                            |                       | 00/00/0000  |        |                 |
|                                            | AΦM ·                 | 000000000   |        |                 |
|                                            | ΠΛΗΡΕΣ ΩΡΑΡΙΟ:        | NAI         |        |                 |
| 🔄 Δήλωση Μεταβολής Στοιχείων Ασφάλισης ΑΠΔ | ΟΛΕΣ ΕΡΓΑΣΙΜΕΣ:       | NAI         |        |                 |
| 🖽 💆 Υποβοΐή μέσω Internet                  | ΚΥΡΙΑΚΕΣ:             | 0           |        |                 |
| 🗄 🔚 Βοηθητικές Εργασίες                    | ΚΩΔΙΚΟΣ ΕΙΔΙΚΟΤΗΤΑΣ:  | 000161      |        |                 |
| Ξ Δ Λοιπά Έντυπα & Βεβαιώσεις              | ΕΙΔ. ΠΕΡΙΠΤ. ΑΣΦΑΛ.:  | 00          |        |                 |
| μ                                          | ΠΑΚΕΤΟ ΚΑΛΥΨΗΣ:       | 0072        |        |                 |
|                                            | ΜΙΣΘΟΛ. ΠΕΡΙΟΔΟΣ:     | 10 / 2020   |        |                 |
| 🕹 Μισθοδοσία                               | ΑΠΟ ΗΜ/ΝΙΑΑΠΑΣΧ.:     | 01/10/2020  |        |                 |
| A Fourd Shares                             | ΕΩΣ ΗΜ/ΝΙΑΑΠΑΣΧ.:     | 00/00/0000  |        |                 |
| γει εργαζομενοι                            | ΤΥΠΟΣ ΑΠΟΔΟΧΩΝ:       | 001         |        |                 |
| 🔅 Βάρδιες                                  | ΗΜΕΡΕΣ ΑΣΦΑΛΙΣΗΣ:     | 025         |        |                 |
| 13                                         | ΗΜΕΡΟΜΙΣΘΙΟ:          |             |        |                 |
| 🖈 Έντυπα - Βεβαιώσεις                      | ΑΠΟΔΟΧΕΣ:             | 1.          | 000,00 |                 |
|                                            | ΕΙΣΦΟΡΕΣ ΑΣΦΑΛΙΣΜ.:   |             | 126,20 |                 |
| 🏨 Οικονομικές Αναφορές                     |                       |             | 212,00 |                 |
|                                            |                       | -           | 339,00 |                 |
| ΤΙΟΛΙΤΙΚές ΜΙΟσων                          | EDIAOT EPEOA %        | -           |        |                 |
| 🖪 Έργα - Κέντρα Κόστους                    | ΕΠΙΔΟΤ. ΕΡΓΟΔ. (ΠΟΣΟ) |             |        |                 |
|                                            | ΚΑΤΑΒΛ. ΕΙΣΦΟΡΕΣ:     |             | 339.00 |                 |
| 🛜 Προϋπολογισμός - Προβλέψεις              |                       |             |        |                 |
| 🗐 Office Management                        |                       |             |        |                 |